### WNYRIC Secure File Transfer Service

# **Ad Hoc Transfer**

## For

## **Unregistered Users**

WNYRIC provides a Secure File Transfer (SFT) service that includes an Ad Hoc transfer module. Ad Hoc transfer allows:

- Anyone (unregistered users) to send messages and/or files to a registered user of the service.
- Registered users of the service to send messages and/or files to anyone (unregistered users).

The messages and/or files are:

- Bundled into a package
- stored and transmitted securely
- limited to 2GB in size
- Automatically deleted after 30 days

This document explains how anyone can send files or messages to registered users of the Secure File Transfer service. If you are an Erie 1 BOCES or WNYRIC, employee or customer and would like to become a registered user please email the WNYRIC service desk at <u>servicedesk@e1b.org</u> or call 716-821-7171.

Vendors who will be sending or receiving files on a regular basis are encouraged to register for an account.

Browse to the following URL <u>https://sftp.wnyric.org</u> and click "Register and Send Files" at the bottom of the page.

| Mu https://sftp.wnyric.org/      Erie 1 80CES                                           | × □ -<br>७ ☆ ⋒ ×७≋≙२९                                                                                                    |
|-----------------------------------------------------------------------------------------|----------------------------------------------------------------------------------------------------|
| <i>Wny</i> <b>ric</b> Secure File Tran                                                  | isfer erie boces                                                                                                    |
|                                                                                         | English - <u>Français</u> - <u>Deutsch</u> - <u>Español</u>                                                                                                    |
| Sign On                                                                                 |                                                                                                    |
| Username:                                                                               | WNYRIC and E1B Acceptable Use Policy                                                                                                    |
| Password:                                                                               | These computer systems are provided for Official Use Only and are the property of<br>Erie 1 BOCES. Use of these systems does not provide the user with the appearance<br>or expectation of privacy. The information on these systems may be monitored,<br>used or disclosed by authorized personnel. Your progression beyond this screen<br>shows you have read, understood and accepted your responsibilities for using<br>information technology in WNYRIC and Erie 1 BOCES. |
| Need Help? <u>Tech Support</u><br>Don't have an account? <u>Register and Send Files</u> |                                                                                                    |

You will be presented with the following page.

| + ttps://sftp.wnyric.org/human.aspx?r=271747440&Arg12=ahtselfprovision&Org1 | D=6798 🔎 🗕 🖻 🖒 🏠 🛞                                                                                                    |
|-----------------------------------------------------------------------------|----------------------------------------------------------------------------------------------------|
| Erie 1 BOCES ×                                                              |                                                                                                    |
| <i>wny</i> <b>ric</b> Secure File Transfer                                  | ene boces                                                                                                    |
| Register and Send Files<br>Separate multiple emails with a comma            |                                                                                                    |
| Recipient Email(s): idalessio@e1b.org                                       | WNYRIC and E1B Acceptable Use Policy                                                                                                    |
| Your Email: mitest@wnysoftware.com                                          | These computer systems are provided for Official Use Only and are the property of<br>Erie 1 BOCES. Use of these systems does not provide the user with the appearance<br>or expectation of privacy. The information on these systems may be monitored,<br>used or disclosed by authorized personnel. Your progression beyond this screen<br>shows you have read, understood and accepted your responsibilities for using<br>information technology in WNYRIC and Erie 1 BOCES. |

Fill in "Recipient Email(s)" and "Your Email"

- Recipient Email(s) is one or more registered users of the Secure File Transfer Service.
- Your Email is an email address where a link and password will be sent which allows you to securely send files to the recipients.

After you fill in the fields click the "Register and Send Files" button at the bottom of the page.

The Secure File Transfer server will send you a message similar to the following:

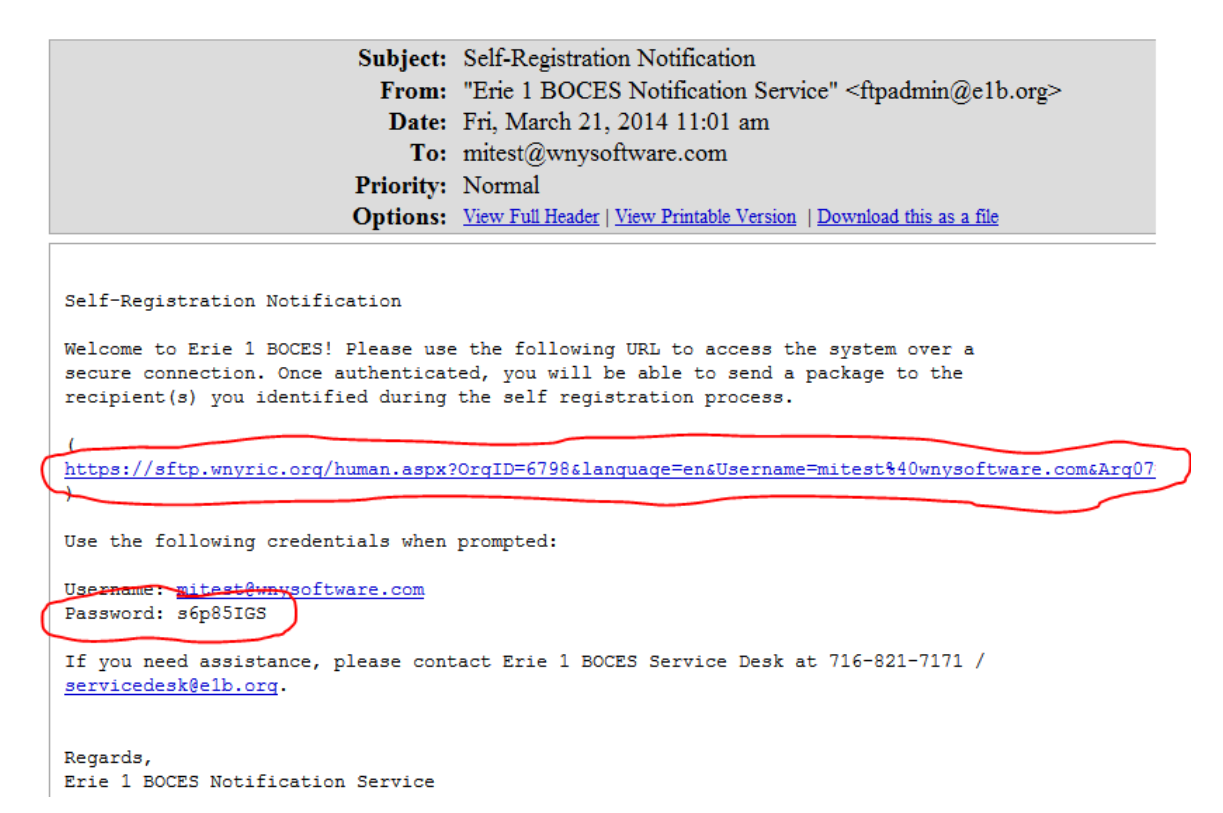

Now either click the link or cut and paste it into a browser. You will get the "Sign On" page.

| Secure File Transfer         English - Erançais - Deutsc         Sign On         Username:       mitest@wnysoftware.com         Password:       Imitest@wnysoftware.com             Password:       Imitest@wnysoftware.com                                                                                                    | Os sums Eills Transfor                                                                                                    | A                                                                                                    |
|----------------------------------------------------------------------------------------------------|----------------------------------------------------------------------------------------------------|----------------------------------------------------------------------------------------------------|
| Sign On         Username:       initest@wnysoftware.com         Password:       Image: Systems are provided for Official Use Only and are the properties 1 BOCES. Use of these systems does not provide the user with the apper or expectation of privacy. The information on these systems may be monitor used or expectation of privacy. The information on these systems may be monitor used or expectation of privacy. The information on these systems may be monitor used or expectation of privacy. The information on these systems may be monitor used or expectation of privacy. The information on these systems may be monitor used or expectation of privacy. The information on these systems may be monitor used or expectation of privacy. The information on these systems may be monitor used or expectation of privacy. The information on these systems may be monitor used or expectation of privacy. The information on these systems may be monitor used or disclosed the authorized personnel. Your progression beyond this set of the set of the set of th                          | Secure File Transfer                                                                                                    | erie boce                                                                                                    |
| Username:       mitest@wnysoftware.com         Password:       Image: Computer systems are provided for Official Use Only and are the properties of these systems does not provide the user with the apperties of these systems may be monitor used or expectation of privacy. The information on these systems may be monitor used or disclosed by authorized personnel. Your progression beyond this set of these systems are provided to personnel. Your progression beyond this set of these systems may be monitored by authorized personnel. Your progression beyond this set of these systems may be monitored by authorized personnel. Your progression beyond this set of these systems may be monitored by authorized personnel. Your progression beyond this set of these systems may be monitored by authorized personnel. Your progression beyond this set of these systems may be monitored by authorized personnel. Your progression beyond this set of these systems may be monitored by authorized personnel. Your progression beyond this set of these systems may be monitored by authorized personnel. Your progression beyond this set of these systems may be monitored by authorized personnel. Your progression beyond this set of these systems may be monitored by authorized personnel. Your progression beyond this set of the set of the set | Env                                                                                                    | nglish - <u>Français</u> - <u>Deutsch</u> - <u>Esp</u>                                                                                                 |
| Password:                                                                                                    | est@wnysoftware.com  WNYRIC and E1B Acceptable These computer systems are provided for Official Us First Poerce Us of the official Us                                                                                                    | e Use Policy<br>se Only and are the property of                                                                                                    |
| Sign On information technology in WNYRIC and Erie 1 BOCES.                                                                                                    | Sign On Sign On Sign O | e use user with the appearance<br>se systems may be monitored,<br>rogression beyond this screen<br>your responsibilities for using<br>nd Erie 1 BOCES. |

Enter the password from the email messages and click the "Sign On" button.

You are now logged in the file transfer system and will see a page similar to:

| Krie 1 | BOCES >                                |                                                                                                    |
|--------|----------------------------------------|----------------------------------------------------------------------------------------------------|
| 9      | Send a pa                              | ackage                                                                                                    |
|        | Send                                   |                                                                                                    |
|        | To:<br>From:<br>Subject:<br>(Required) | jdalessio@e1b.org<br>mitest@wnysoftware.com<br>This is an ad-hoc transfer test                                                          |
|        | Note:                                  | b / U (Font) (Size) E = E = E = A A Hello Joe, This message is securely stored and transmitted as is the attached file. Regards, Joe D. |
|        | Files:<br>(Optional)                   | <ul> <li>dancing_chicken.gif U (5.3 KB) X</li> <li>Total: 5.3 KB</li> <li>Browse</li> <li>Add another file</li> <li> ↓ Upload</li></ul> |
|        | Send                                   |                                                                                                    |

Fill in the Subject and Note. Optionally use the Browse button to select a file and click the Upload button. The green check mark in the shield next to the file name means it was uploaded and virus free. You can add up to 2GB of files.

Click the Send button when you are finished to send the package.

If you are sending large files or a large number of files there is an option to install an Upload/Download Wizard at the bottom of the page.

#### Upload/Download Wizard Status:

The ActiveX Upload/Download Wizard is Not Installed <u>Change Upload/Download Wizard Status (ActiveX Version)</u>

The Java Upload/Download Wizard is Disabled

Change Upload/Download Wizard Status (Java Version)

The Active X wizard only works with Microsoft Internet Explorer. The Java wizard should work with most browsers.

### The remainder of this document is for the registered Secure File Transfer Service user and explains how to retrieve the package you sent.

The registered Secure File Transfer Service user will receive an email notifying them of the adhoc Package.

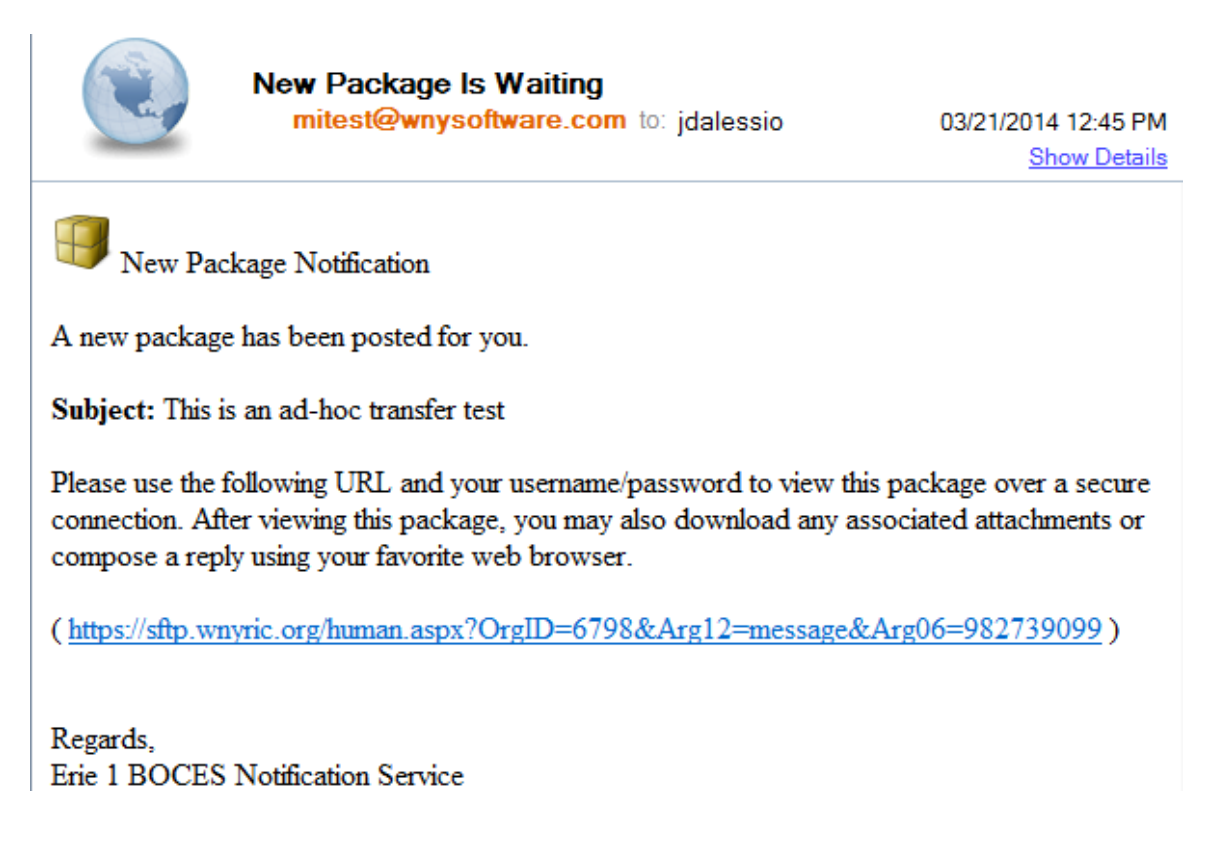

Click the link in the email, sign on with your Portal password, and you get a page similar to the following:

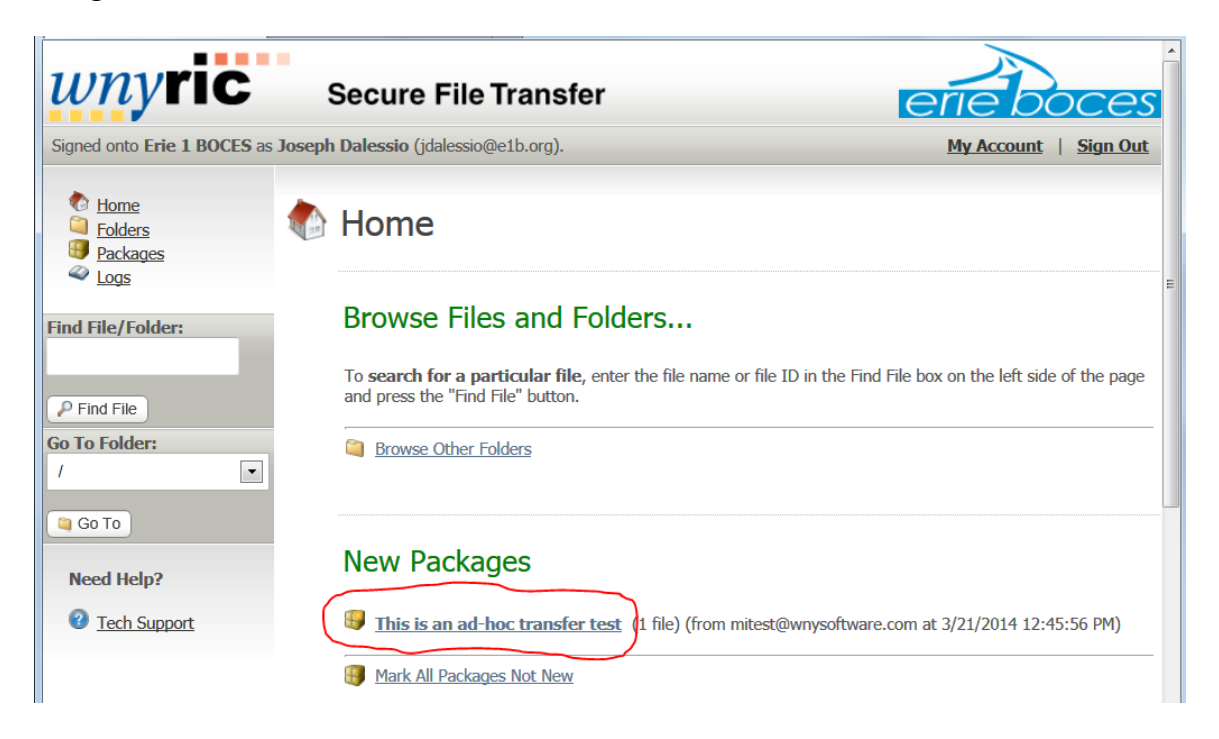

Click on the link for the package (circled in red) to read the message and download any files which are attached. If this is the only package you have, you may be taken directly to this page instead of the above page.

| <i>wny</i> ric                                                            | Secure File Transfer                                                                                                    | erie boces            |
|---------------------------------------------------------------------------|----------------------------------------------------------------------------------------------------|-----------------------|
| Signed onto Erie 1 BOCES as                                               | Joseph Dalessio (jdalessio@e1b.org).                                                                                                    | My Account   Sign Out |
| <ul> <li>Home</li> <li>Folders</li> <li>Packages</li> <li>Logs</li> </ul> | Package from mitest@wnysoftwa Trash 《 Reply ( Reply All ) Forward                                                                                                    | are.com               |
| Find File/Folder:                                                         | To: Batch account for scripts, Joseph Dalessio         From: mitest@wnysoftware.com at 3/21/2014 12:45:56 PM         Subject: This is an ad-hoc transfer test         Mailbox: / Inbox/       Will Expire: in 30 days | E                     |
| Go To Folder:<br>/ Go To Go To Need Help?                                 | Hello Joe,<br>This message is securely stored and transmitted as is the attached file<br>Regards,<br>Joe D.                                                                                                    | ž.                    |
| Tech Support                                                              | Files:<br>dancing_chicken.gif  (5.3 KB) Download<br>Total: 5.3 KB                                                                                                    |                       |

You could also click on the Packages link in the left hand navigation pane and then click Inbox and you will see all packages that have been sent to you in the past 30 days.

| 🖳 Erie 1 BOCES: Joseph Dalessio 🗙      | CP SquirrelMail 1.4.22                                                                                                    |                        |             |
|----------------------------------------|----------------------------------------------------------------------------------------------------|------------------------|-------------|
| <i>wny</i> ric                         | Secure File Transfer                                                                                                    | erie boce              | <u>es</u>   |
| Signed onto Erie 1 BOCES as            | Joseph Dalessio (jdalessio@e1b.org).                                                                                                  | My Account   Sign      | <u>Out</u>  |
| Home     Folders     Packages     Cogs | Go To Mailbox: //nbox 💽 🕼 Go To Mailbox                                                                                               |                        |             |
| Find File/Folder:                      | Packages                                                                                                    |                        |             |
| Go To Folder:                          | Subject Files Size From                                                                                                    | Date/Time Act          | tions       |
| /                                      | This is an ad-hoc transfer test 1 6 KB mitest@wnysoftware.com                                                                         | 3/21/2014 12:45:56 PM  |             |
| Go To<br>Need Help?<br>2 Tech Support  | Checked Package Options:<br>Check Packages: All - <u>New - Old</u> - <u>None</u><br>Perform Action: Mark As New Mark As Not New Trash | <u>Return to Mailb</u> | <u>oxes</u> |

Don't forget to Sign Out when you are finished.